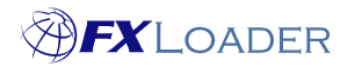

## **Two Factor Authentication (2FA)**

## When

This guide shows you how to log into FXLoader with Two Factor Authentication (2FA) if your company has decided to enforce it.

## Steps

1. Download the Google Authenticator app in Apple Store/ Play Store depending on the device you use.

| ÷                       |                               |                          |             | Q | : |
|-------------------------|-------------------------------|--------------------------|-------------|---|---|
| ¢                       | Go<br>Aut                     | ogle<br>thenti<br>le LLC | cator       |   |   |
|                         |                               | Install                  |             |   |   |
| Rate thi<br>Tell others | <b>is app</b><br>what you thi | nk                       |             |   |   |
| \$                      |                               | ☆                        |             | Z | 3 |
| Write a re              | aview                         |                          |             |   |   |
| Developer contact       |                               |                          |             |   | 1 |
| About this app          |                               |                          |             | ÷ | ÷ |
| Enable 2-<br>account f  | step verific<br>rom hijacki   | ation to p<br>ing.       | rotect your |   |   |
| #6 top                  | free in too                   | ols                      |             |   |   |

2. Log into your FXLoader account and then a 2FA QR code will appear. Either scan the QR Code or type the code given in the Google Authenticator app

| Configure 2 Factor Authentication (2FA)                           | ← :                                                                                                    |
|-------------------------------------------------------------------|----------------------------------------------------------------------------------------------------|
|                                                                   | Set up your first account<br>Use the QR code or setup key in your 2FA settings<br>(by Google or third-party service). If you're having<br>trouble, go to g.co/2sv |
|                                                                   | Scan a QR code                                                                                                    |
| Step 1: Scan QR code or use below in the Google Authenticator app | Enter a setup key                                                                                                    |
| MV5HMY2WKIYVETBRUGEQN3O/ZTFE3TZ                                   |                                                                                                    |
| Step 2: Enter 6 digit token from the Google Authenticator app     |                                                                                                    |
| Refresh QR Code Save                                              |                                                                                                    |
|                                                                   | Import existing accounts?                                                                                                    |

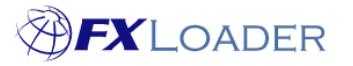

Cloud Service - Two Factor Authentication (2FA)

3. Once done, a 6 digit code will appear in the Google Authenticator app which you will need to type into step 2 to be able to log into your account.

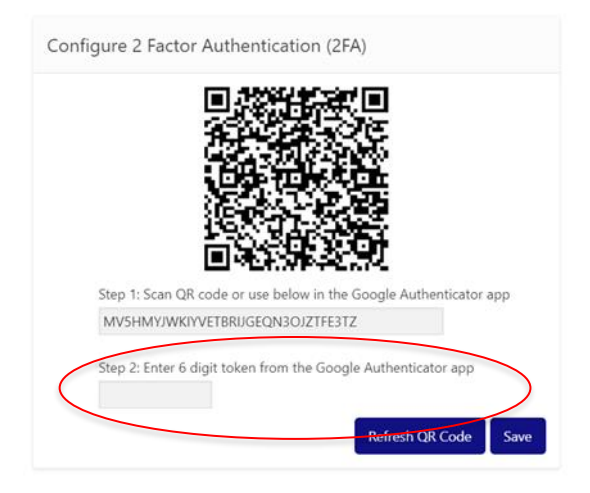

## **Extra point:**

When you try log in again in the future, the authenticator token (6 digit code) will show once you type your username in. You then give the code shown in the Google Authenticator app. The code changes every 30 seconds so be quick to type in the code displayed!

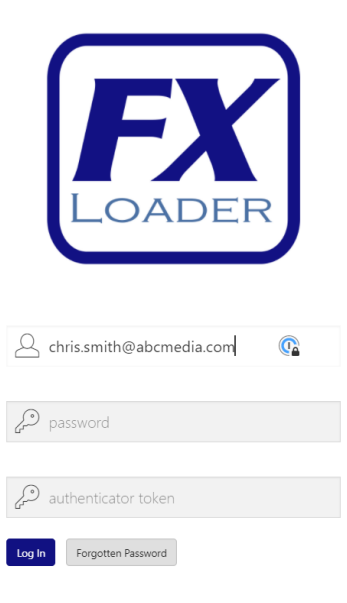